## Для Windows 7

Открыть: Панель управления - Сеть и Интернет - Подключения - Настройка сети. В открывшемся окне «Настройка параметров локальной сети» отметить пункт «Использовать сценарий автоматической настройки»; в поле прописать адрес <u>https://www.lib.tsu.ru/proxy.pac</u> Пункт «Использовать прокси-сервер» – отключить.

| Свойства брау                                                                                                | /зера                                                                                                    |                                                                                  | ? >                          |
|----------------------------------------------------------------------------------------------------|----------------------------------------------------------------------------------------------------|----------------------------------------------------------------------------------|------------------------------|
| Общие                                                                                                    | Безопасность                                                                                                    | Конф                                                                             | иденциальность               |
| Содержание                                                                                                   | Подключения                                                                                                    | Программы                                                                        | Дополнительно                |
| Для у<br>к Инт<br>Настройка ко                                                                               | установки подключени<br>ернету щелкните эту<br>ммутируемого соедине                                                                                         | ия компьютера<br>кнопку.<br>ния и виртуаль                                       | Установить                   |
| частных сете                                                                                                 | И                                                                                                    |                                                                                  | -                            |
|                                                                                                    |                                                                                                    |                                                                                  | Добавить                     |
|                                                                                                    |                                                                                                    |                                                                                  | Добавить VPN                 |
|                                                                                                    |                                                                                                    |                                                                                  | Удалить                      |
| Щелкните кн<br>прокси-серве                                                                                  | юпку "Настройка" для<br>гра для этого подключ                                                                                                    | параметры<br>ения.                                                               | Настройка                    |
| Настройка па<br>Параметры и<br>для подклю<br>параметры к<br>шелкните ка                                      | раметров локальной с<br>покальной сети не при<br>чений удаленного дос<br>хоммутируемого соедии<br>чопку "Настройка".                                        | ети<br>ченяются<br>тупа. Для<br>нения                                            | Настройка сети               |
|                                                                                                    | ок                                                                                                    | Отме                                                                             | на Применит                  |
|                                                                                                    |                                                                                                    |                                                                                  |                              |
| Частройка па<br>Автоматичес<br>Чтобы исполи<br>отключите а<br>Оключите а<br>Окломати<br>Использов<br>Адрес П | араметров локалы<br>кая настройка<br>взовать установленны<br>втоматическую настр<br>ческое определение п<br>чать сценарий автома<br>https://www.lib.tsu.ru/ | ной сети<br>же вручную пар<br>ойку.<br>нараметров<br>тической настр<br>ргоху.рас | ><br>раметры,<br>ройки       |
| . upper                                                                                                    |                                                                                                    |                                                                                  |                              |
| Прокси-серве<br>Использое<br>применяет                                                                       | ер<br>зать прокси-сервер дл<br>гся для коммутируемь                                                                                                    | ія локальных п<br>іх или VPN-поді                                                | юдключений (не<br>ключений). |
| Адрес:                                                                                                    | Порт                                                                                                    | 3                                                                                | Дополнительно                |
| 🗹 Не исп                                                                                                    | ользовать прокси-сер                                                                                                    | вер для локал                                                                    | ьных адресов                 |
|                                                                                                    |                                                                                                    | ОК                                                                               | Отмена                       |
|                                                                                                    |                                                                                                    | 0.0                                                                              | Stricing                     |